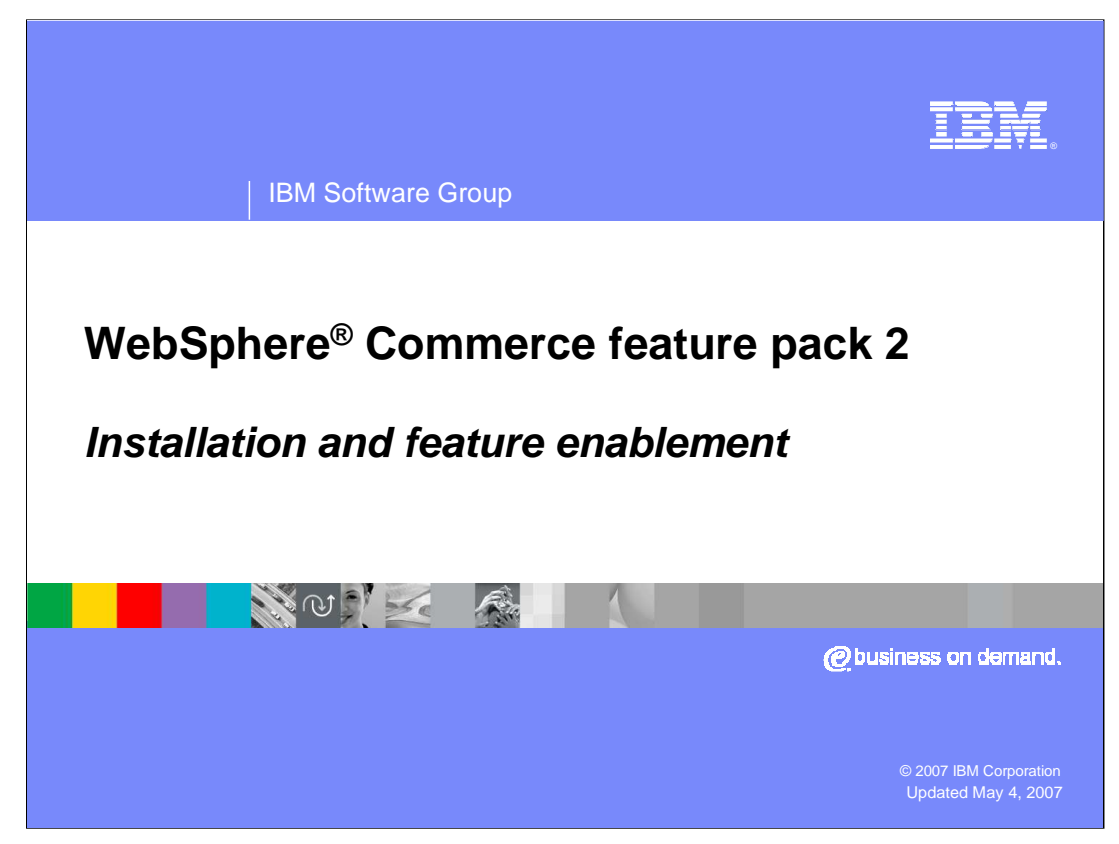

Welcome to the WebSphere Commerce feature pack 2: Installation and feature enablement presentation.

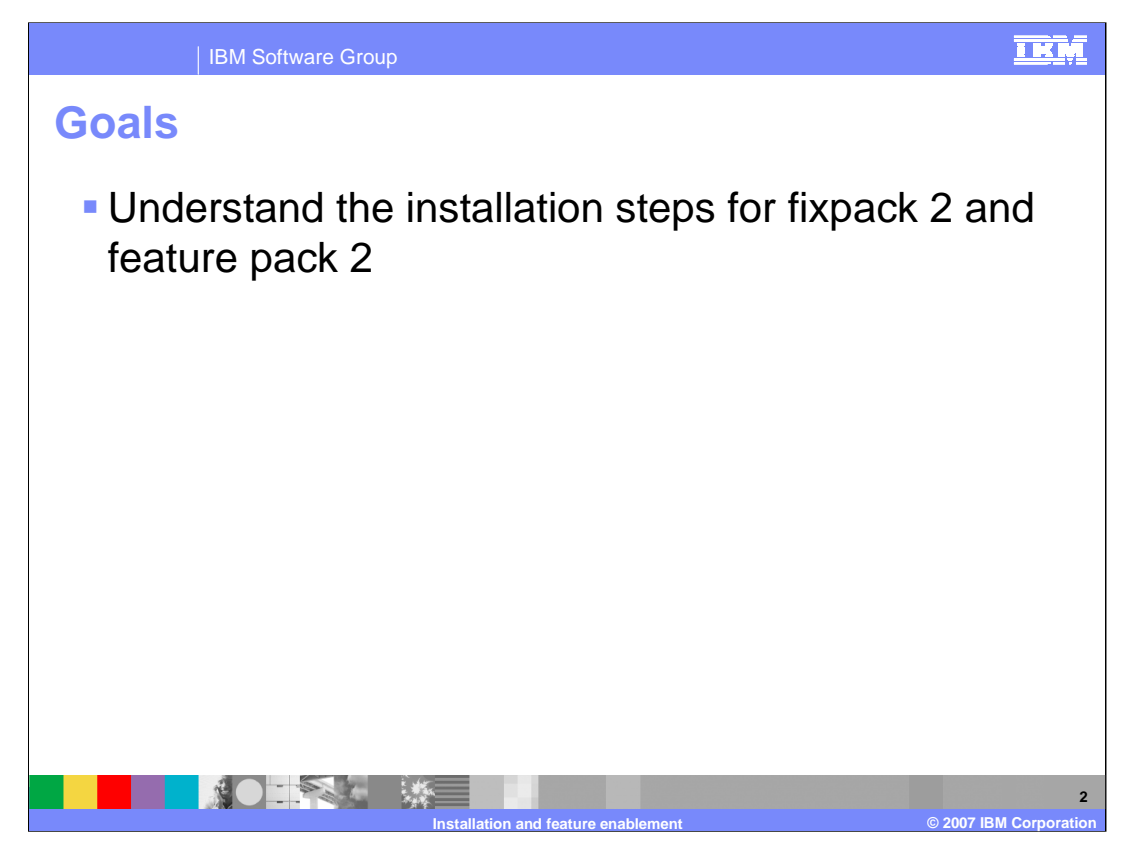

The goals of this presentation are to understand the installation steps for fix pack 2 and feature pack 2.

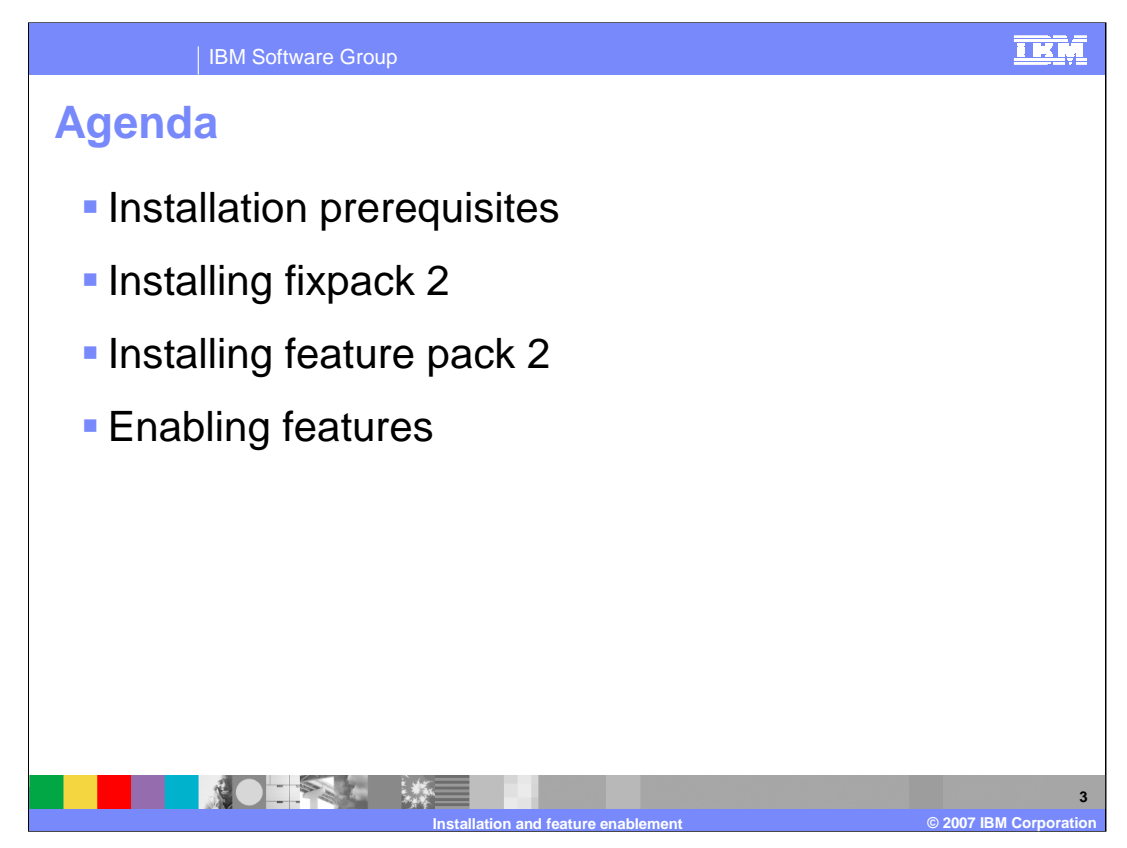

This presentation will cover the installation prerequisites, installing fix pack 2, installing feature pack 2 and enabling the features.

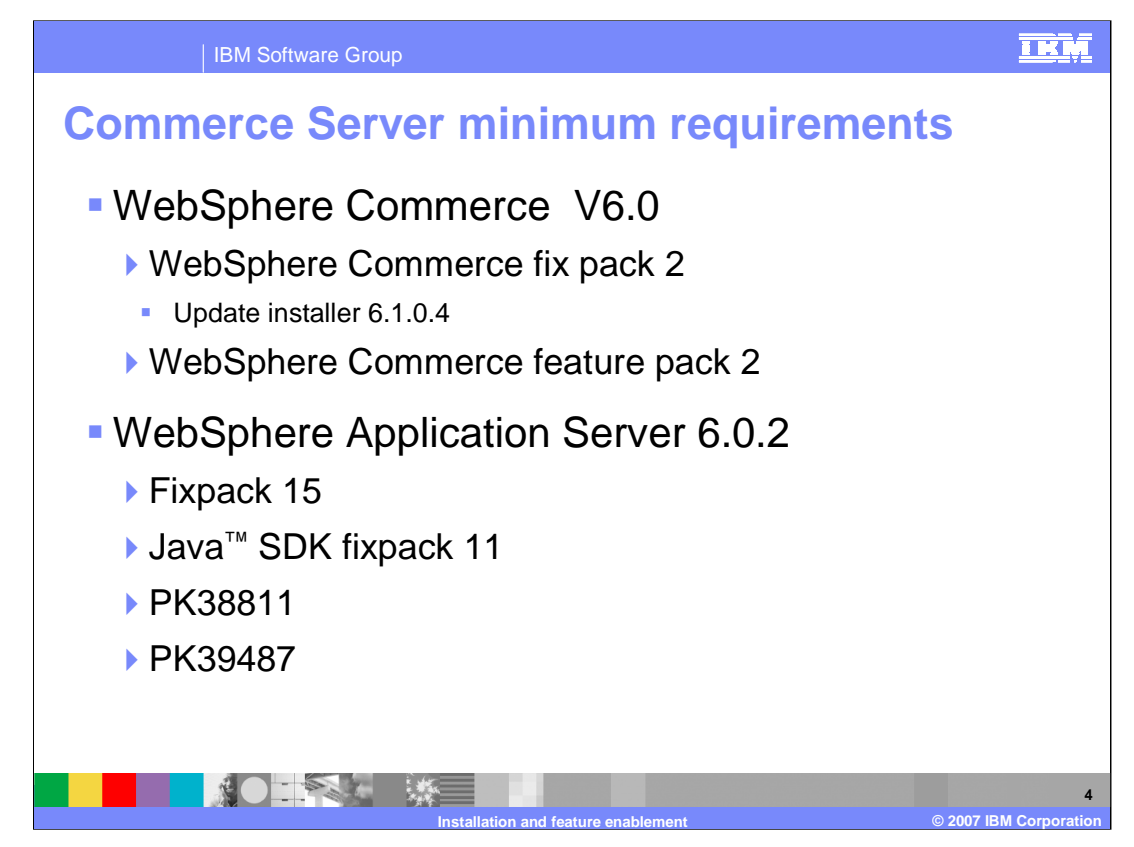

The minimum product level requirement before installing feature pack 2 are listed here.

You must have WebSphere Commerce Server at a level of V6.0. You will be installing fixpack 2 using update installer level 6.1.0.4 as a prerequisite before installing feature pack 2.

The WebSphere Application Server installation directory must be updated to level 6.0.2, fixpack 15 (6.0.2.15), the Java SDK fixpack 6.0.2.11 applied, with APAR fixes PK3 88 11 and PK3 94 87.

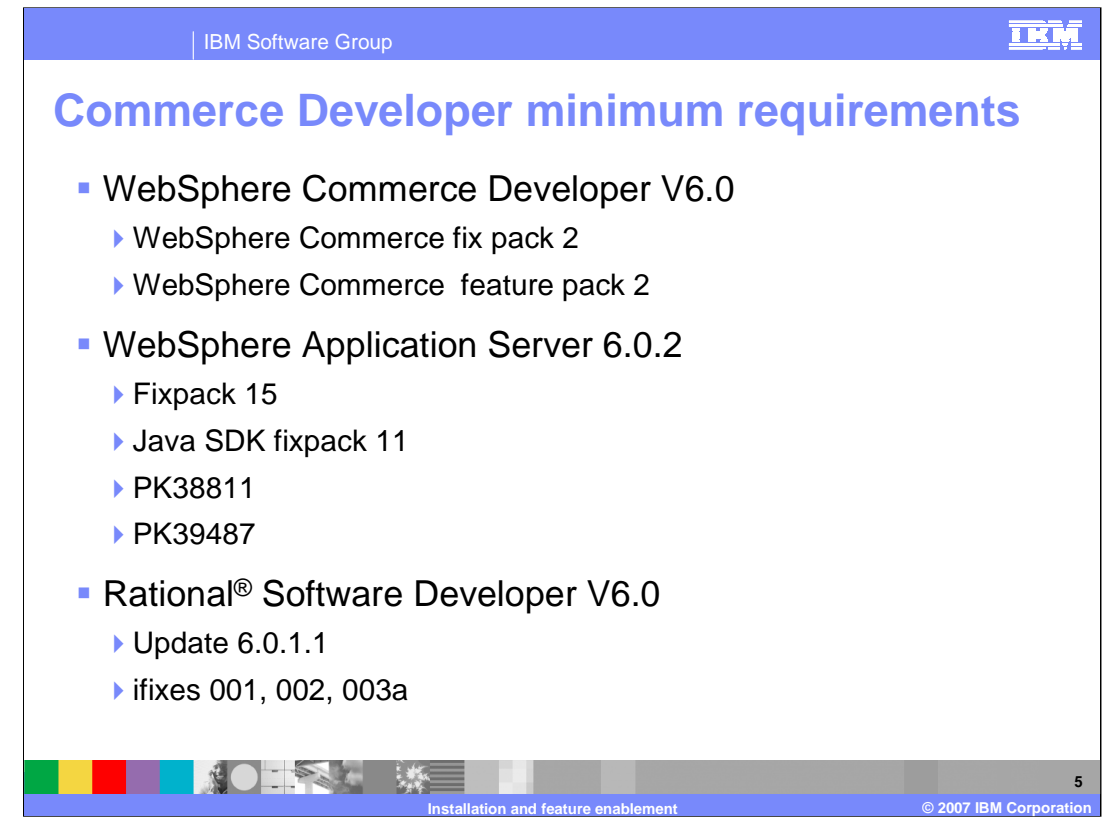

The minimum product level requirement before installing feature pack 2 are listed here. You must have WebSphere Commerce Developer toolkit at a level of V6.0. You will be installing fixpack 2 using update installer level 6.1.0.4 as a prerequisite before installing feature pack 2. The WebSphere Application Server installation directory must be updated to level 6.0.2, fixpack 15 (6.0.2.15), the Java SDK fixpack 6.0.2.11 applied, with APAR fixes PK38811 and PK39487.

Rational Software Developer must be at level V6.0 with update 6.0.1.1 applied. You also need to apply ifixes 001, 002, and 003a.

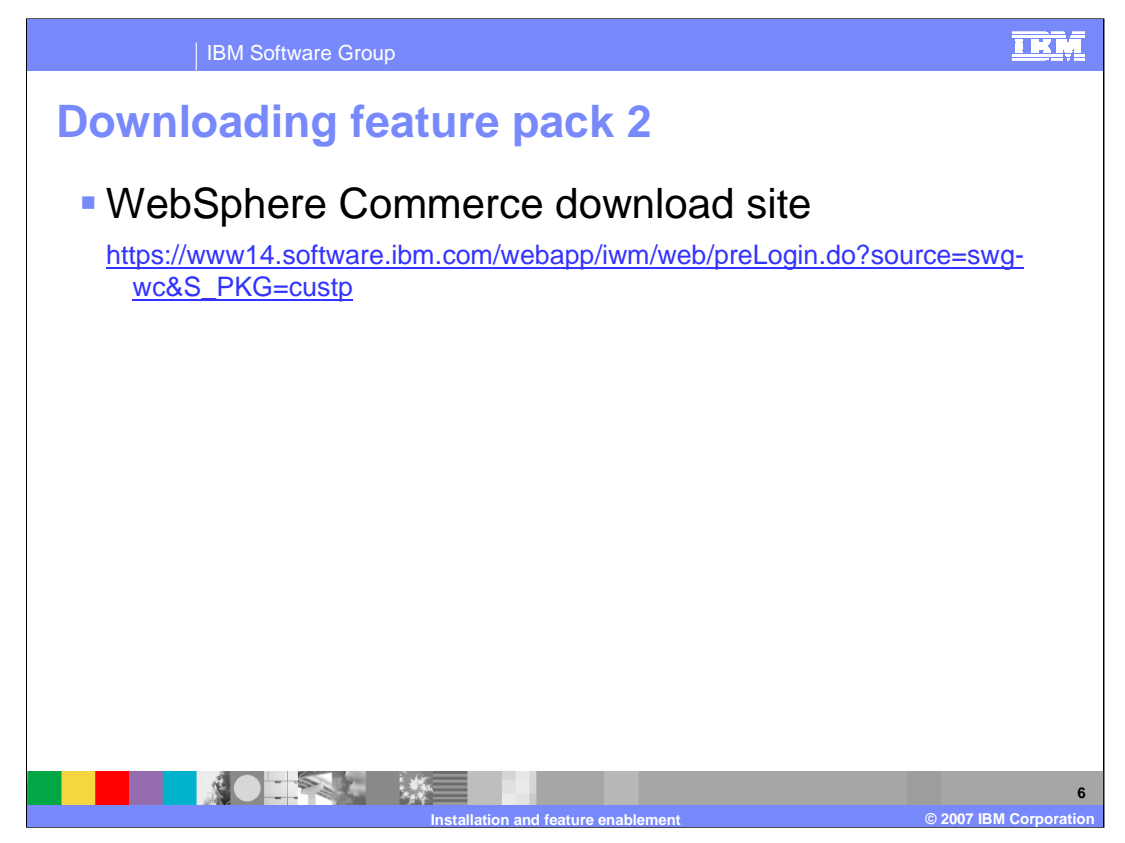

The feature pack 2 files can be downloaded from the WebSphere Commerce download site denoted in the slide.

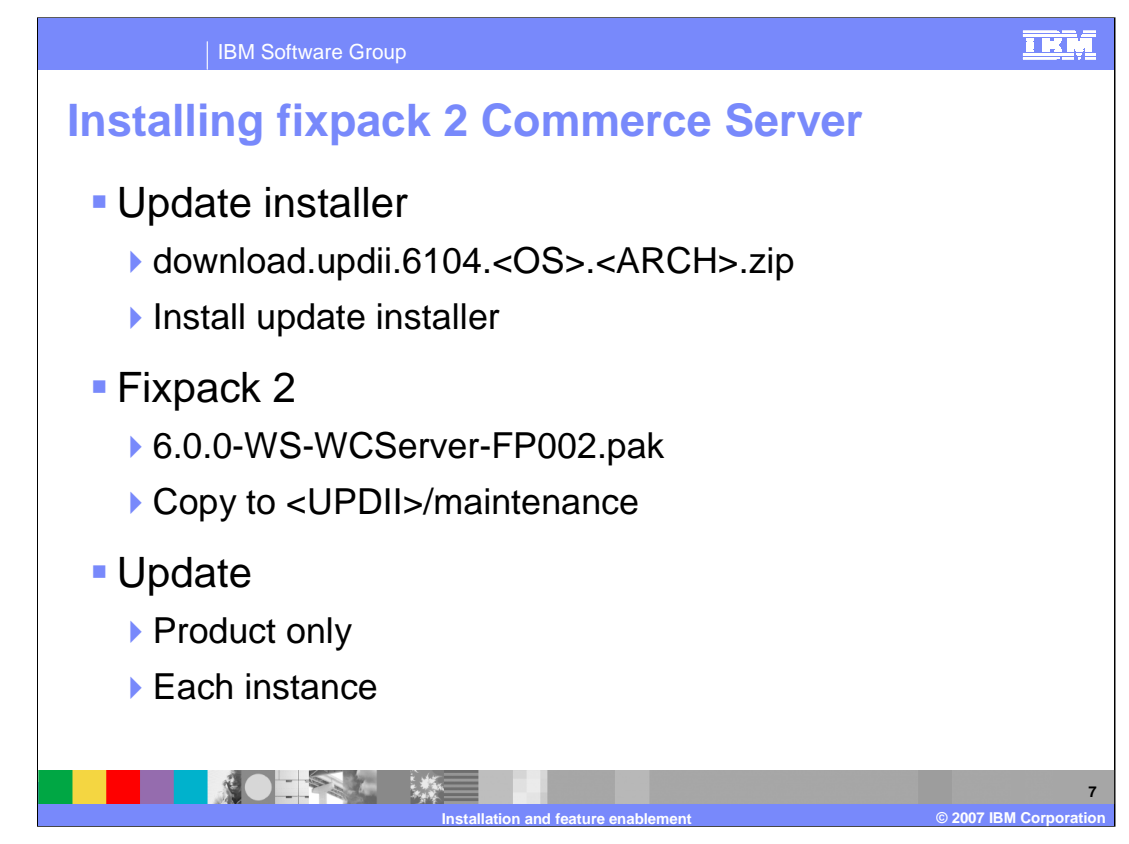

The steps necessary to install fixpack 2 on WebSphere Commerce Server are:

- 1. Unzip and install the update installer.
- 2. Copy the fixpack 2 maintenance file to the maintenance directory under the update installer home directory.
- 3. Apply the update first to the product binaries only.
- 4. Then apply the update to each instance you have created.

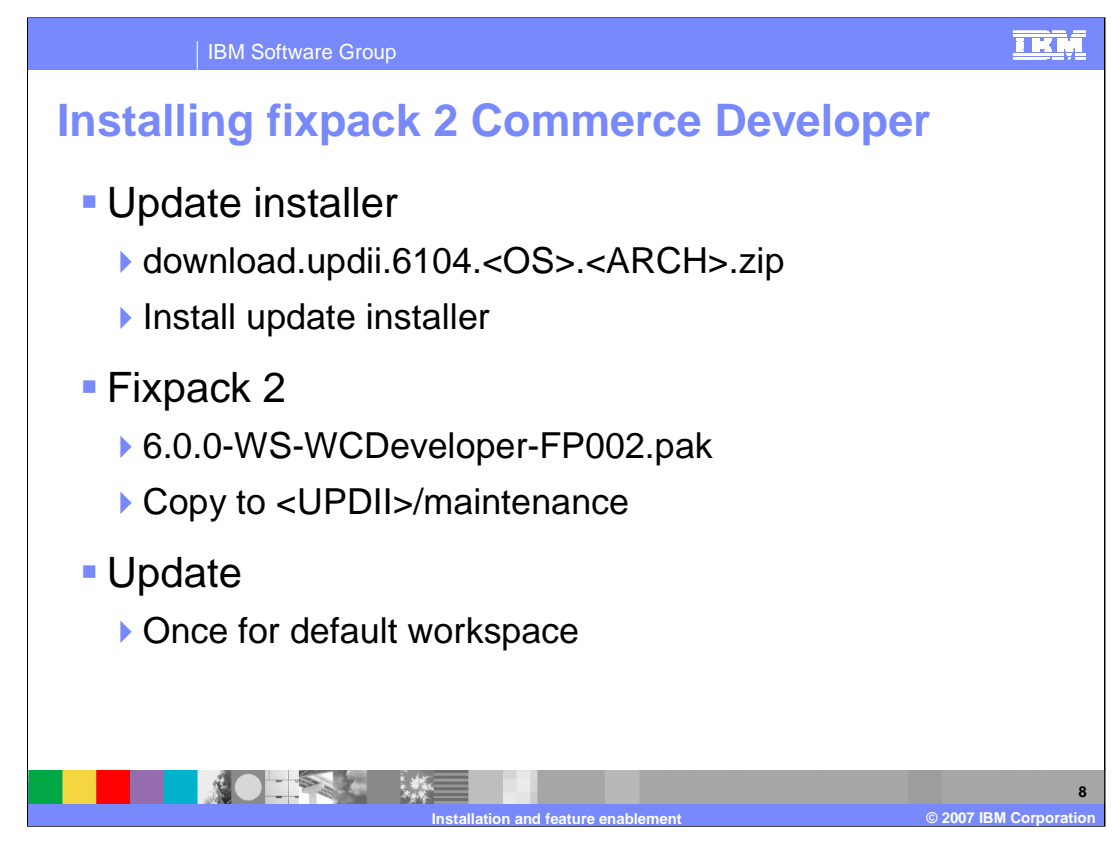

The steps necessary to install fixpack 2 on WebSphere Commerce Developer are.

First, unzip and install the update installer.

Then, copy the fixpack 2 maintenance file to the maintenance directory under the update installer home directory.

Finally, apply the update to the toolkit installation directory.

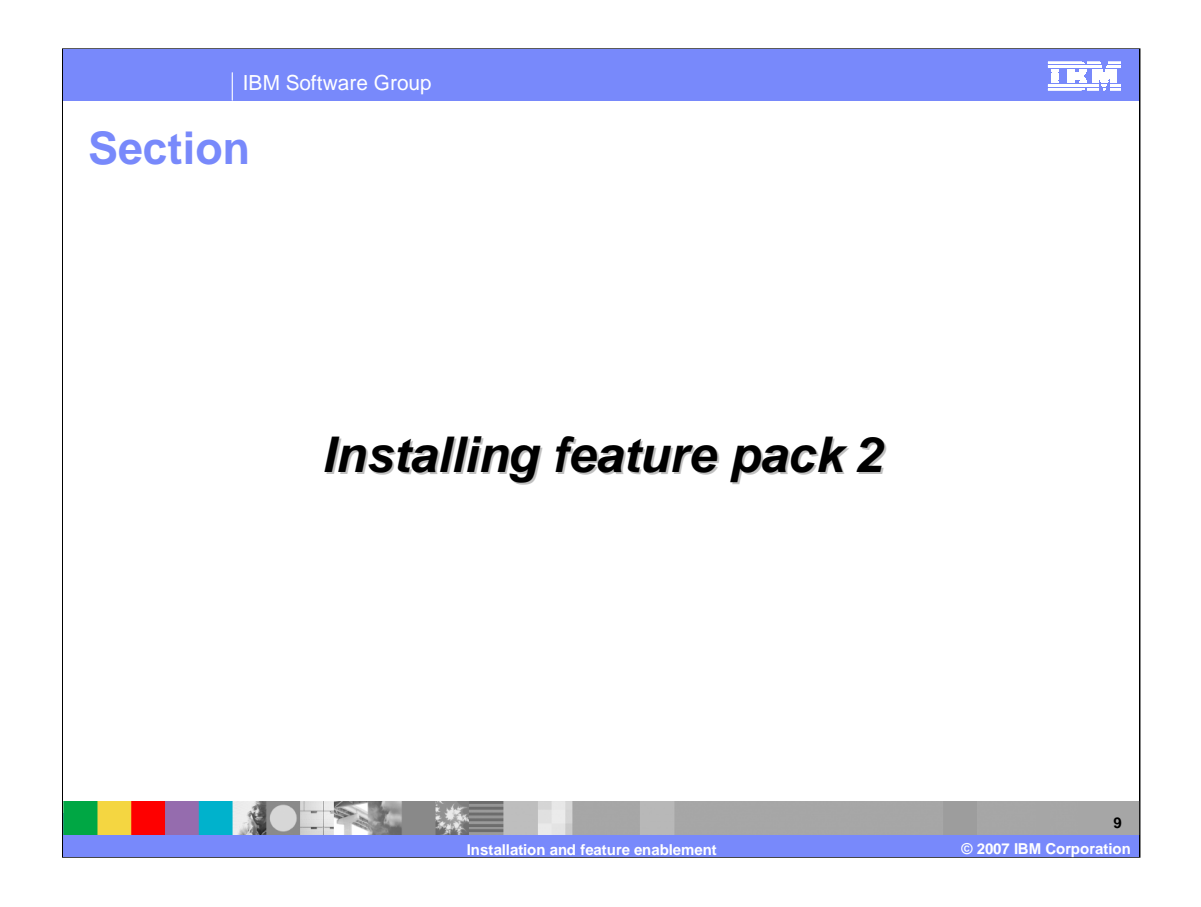

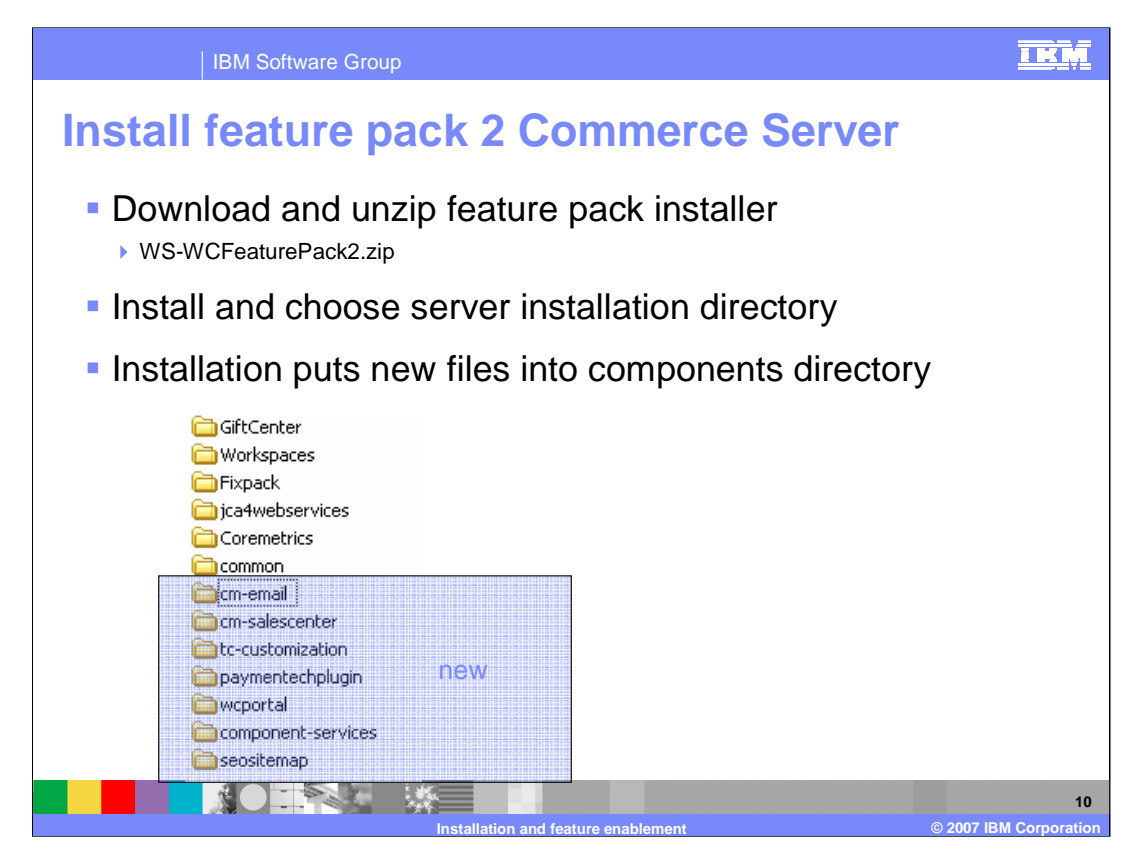

The steps necessary to install the feature pack 2 on the WebSphere Commerce Server are:

First, download and unzip the feature pack installer.

Then, run the installer and choose the server installation directory

Finally, upon completion , the installer has put new files and directories under the components directory

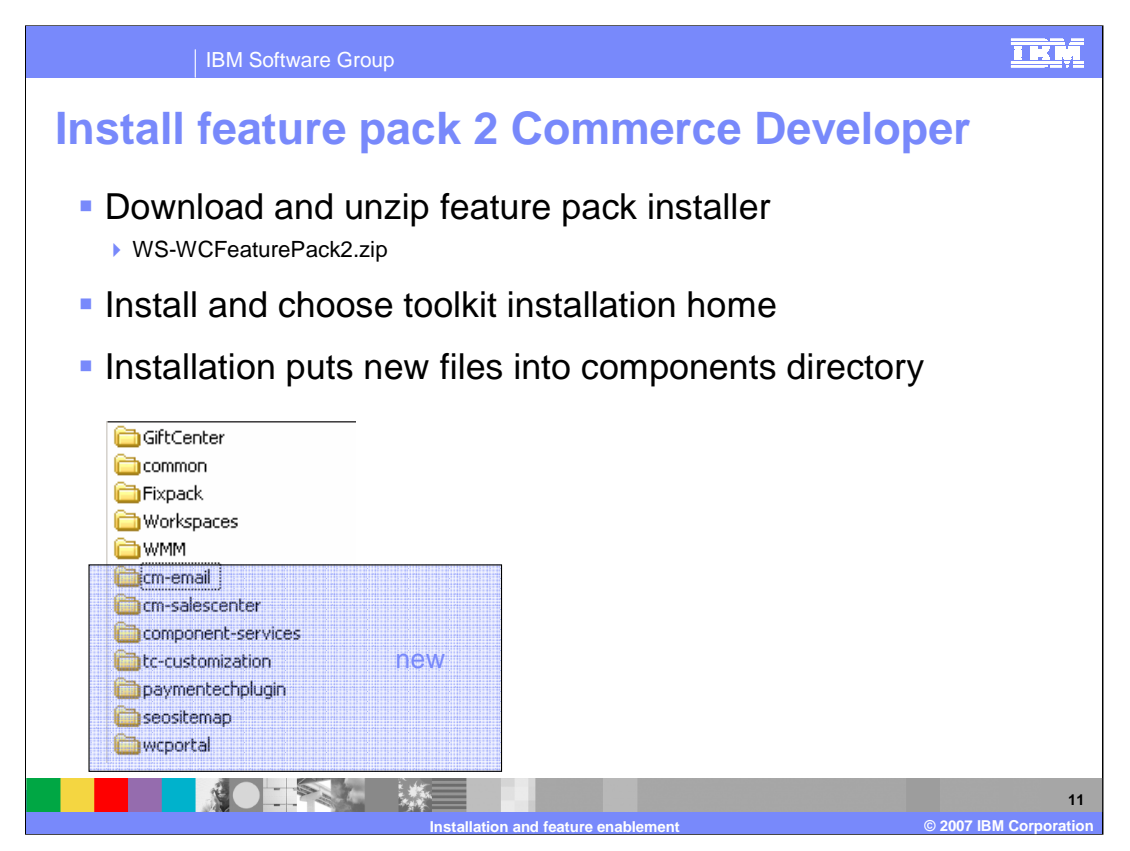

The steps necessary to install the feature pack 2 on the WebSphere Commerce Developer toolkit are:

First, download and unzip the feature pack installer.

Then, run the installer and choose the server installation directory

Upon completion , the installer has put new files and directories under the components directory

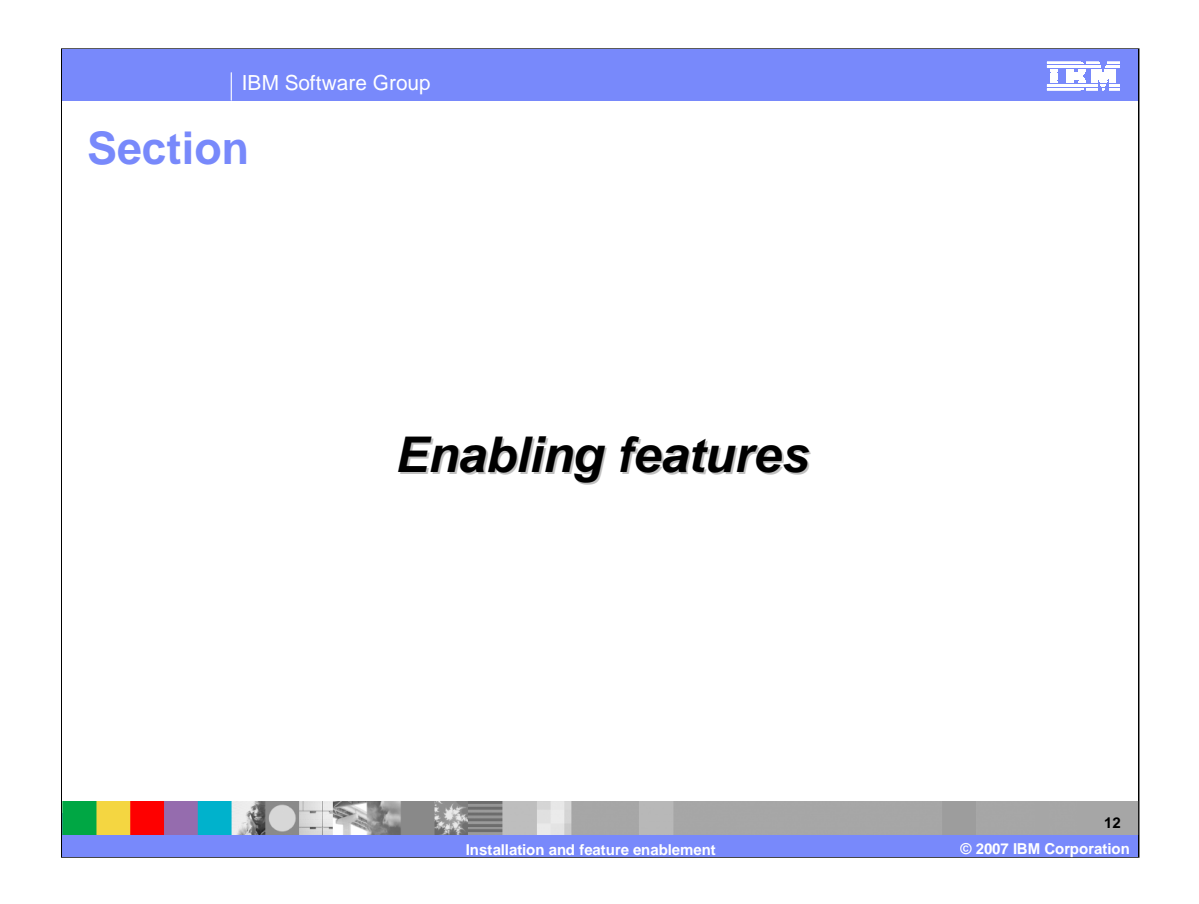

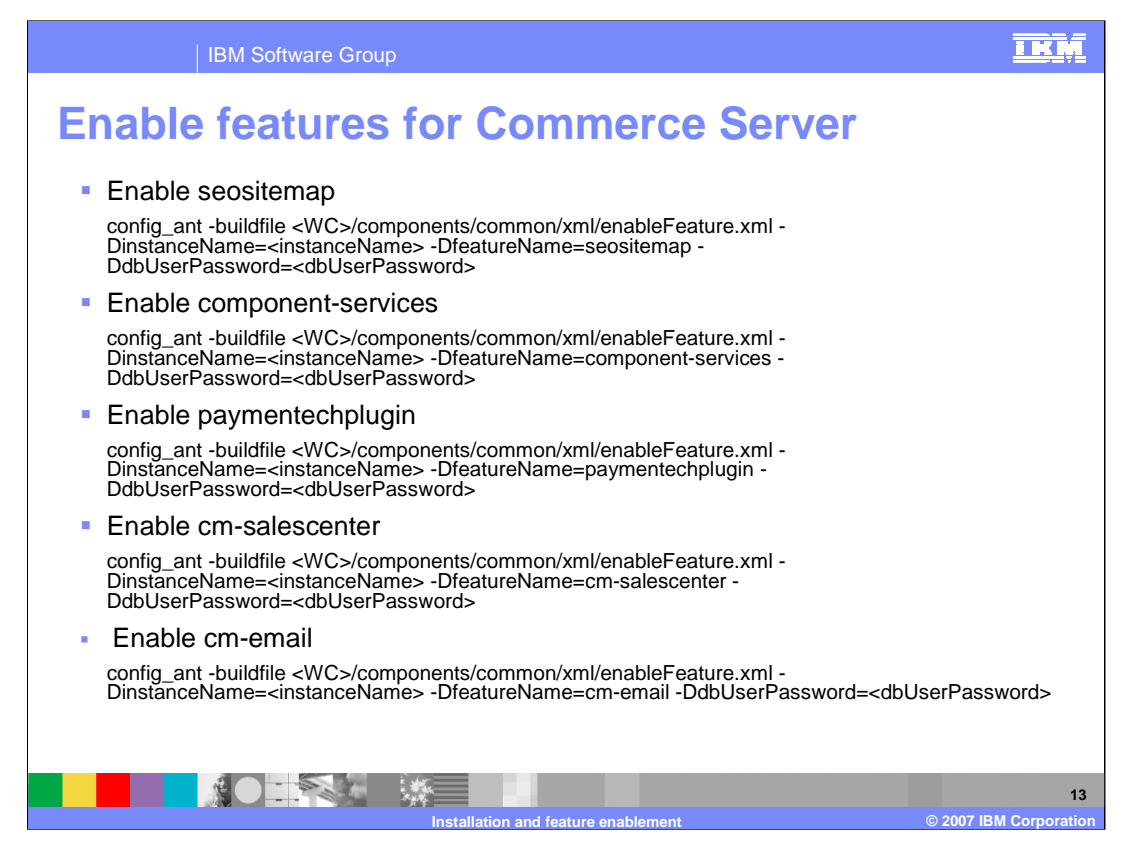

Before the features are operational on the server, each feature must be enabled by running an enablement script.

Examples of how to specify these arguments are listed.

Before running the enablement script, the server must be started.

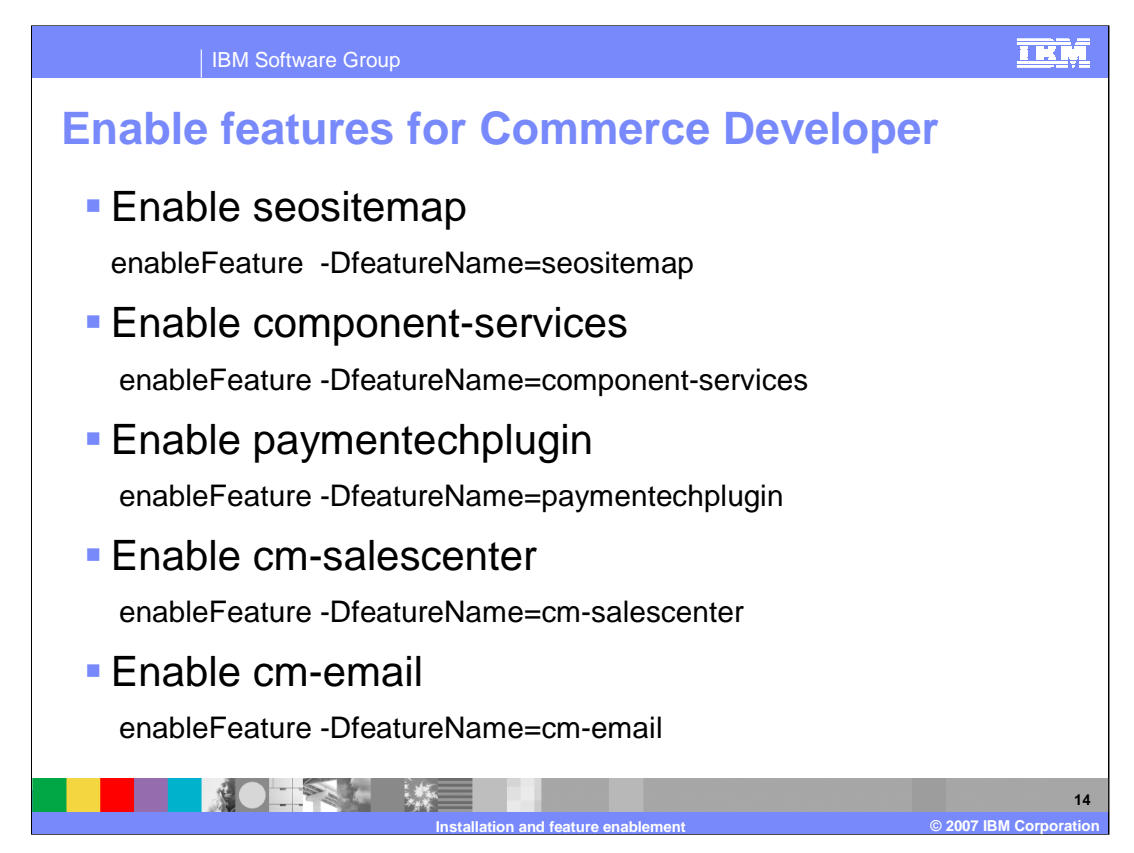

Before the features are operational on the toolkit, each feature must be enabled running an enablement script.

Examples of how to specify arguments are shown in the chart.

Before running any of the enablement script, the server must be stopped.

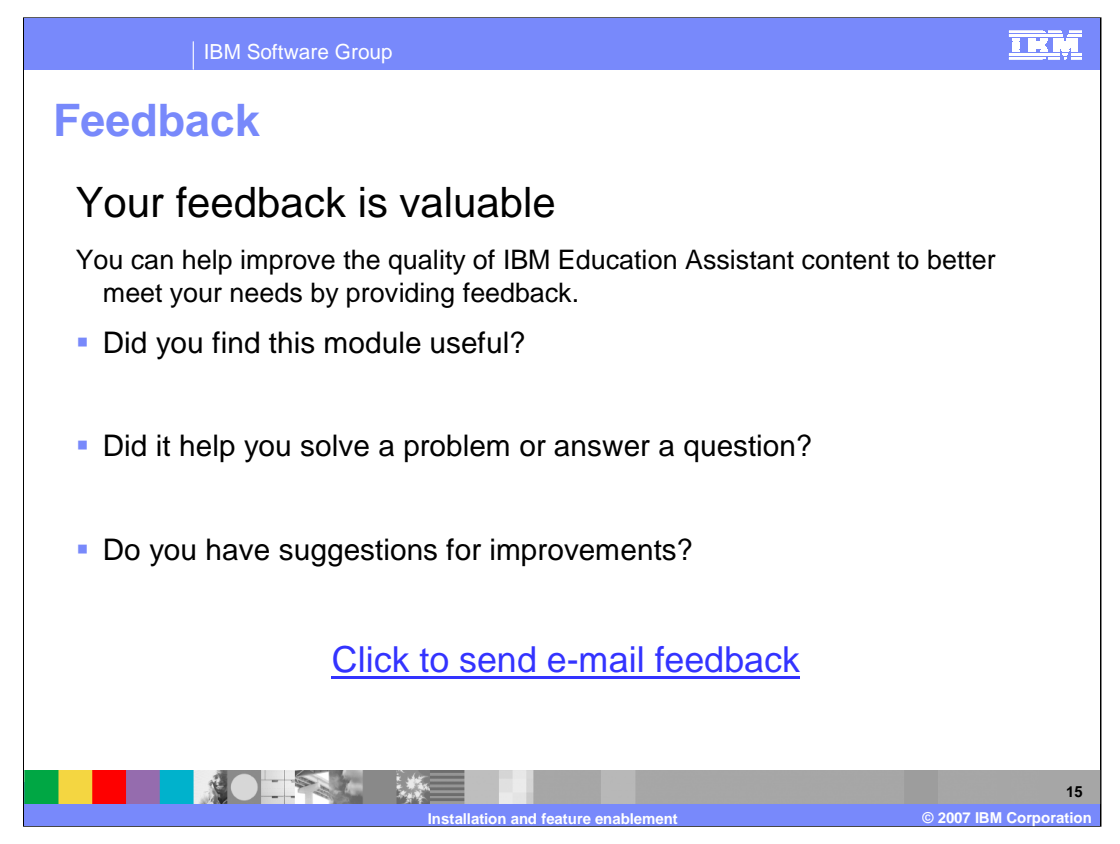

You can help improve the quality of IBM Education Assistant content by providing feedback.

IBM Software Group

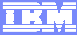

## Trademarks, copyrights, and disclaimers

The following terms are trademarks or registered trademarks of International Business Machines Corporation in the United States, other countries, or both:

## IBM Rational WebSphere

Java and all Java-based trademarks are trademarks of Sun Microsystems, Inc. in the United States, other countries, or both.

Product data has been reviewed for accuracy as of the date of initial publication. Product data is subject to change without notice. This document could include technical inaccuracies or typographical errors. IBM may make improvements or changes in the products or programs described herein at any time without notice. Any statements regarding IBM's future direction and intent are subject to change or withdrawal without notice, and represent goals and objectives only. References in this document to IBM products, programs, or services does not imply that IBM intends to make such products, programs or services available in all countries in which IBM operates or does business. Any reference to an IBM Program Product in this document is not intended to state or imply that only that program product may be used. Any functionally equivalent program, that does not infringe IBM's intellectual property rights, may be used instead.

Information is provided "AS IS" without warranty of any kind. THE INFORMATION PROVIDED IN THIS DOCUMENT IS DISTRIBUTED "AS IS" WITHOUT ANY WARRANTY, EITHER EXPRESS OR IMPLIED. IBM EXPRESSLY DISCLAIMS ANY WARRANTIES OF MERCHANTABILITY, FITNESS FOR A PARTICULAR PURPOSE OR NONINFRINCEMENT. IBM shall have no responsibility to update this information. IBM products are warranted, if at all, according to the terms and conditions of the agreements (for example, IBM Customer Agreement, Statement of Limited Warranty, International Program License Agreement, etc.) under which they are provided. Information concerning non-IBM products was obtained from the suppliers of those products, their published announcements or other publicly available sources. IBM has not tested those products in connection with this publication and cannot confirm the accuracy of performance, compatibility or any other claims related to non-IBM products.

IBM makes no representations or warranties, express or implied, regarding non-IBM products and services.

The provision of the information contained herein is not intended to, and does not, grant any right or license under any IBM patents or copyrights. Inquiries regarding patent or copyright licenses should be made, in writing, to:

IBM Director of Licensing IBM Corporation North Castle Drive Armonk, NY 10504-1785 U.S.A.

Performance is based on measurements and projections using standard IBM benchmarks in a controlled environment. All customer examples described are presented as illustrations of how those customers have used IBM products and the results they may have achieved. The actual throughput or performance that any user will experience will vary depending upon considerations such as the amount of multiprogramming in the user's job stream, the *I/O* configuration, the storage configuration, and the workload processed. Therefore, no assurance can be given that an individual user will achieve throughput or performance improvements equivalent to the ratios stated here.

© Copyright International Business Machines Corporation 2007. All rights reserved.

Note to U.S. Government Users - Documentation related to restricted rights-Use, duplication or disclosure is subject to restrictions set forth in GSA ADP Schedule Contract and IBM Corp.

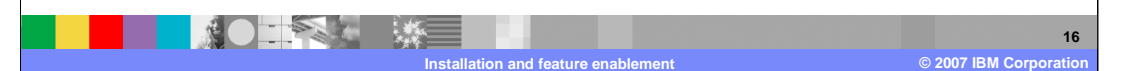